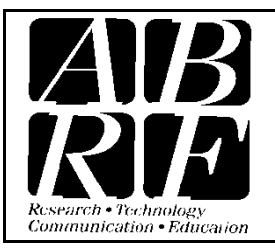

# Association of Biomolecular Resource Facilities

Proteomics Standards Research Group (sPRG) 9650 Rockville Pike, Bethesda MD 20814 Tel: 301-634-7306 Fax: 301-634-7455 Email: abrf@abrf.org

# Skyline ABRF sPRG Data Processing Tutorial

This tutorial covers how to process your label-free quantitation data using the LC-MS instrument platform of your choice, upload peak integration results to Panorama, and export peak area ratios for submission to the ABRF sPRG.

In this tutorial you will work with data from a triplicate set of label-free LC-MS data.

This tutorial will cover the follow area critical to making effective use of Skyline for analysis of your ABRF sPRG study sample.

- Generating Skyline spectral libraries from discovery datasets
- Setting up a Skyline document for either MS 1 or data independent acquisition (DIA) filtering
- Importing raw data and using the retention time information for spectral libraries to direct peak picking during MS1 or DIA filtering
- Export results using a Skyline report template
- Uploading your Skyline results directly to Panorama
- Uploading your raw data and results to NIST server
- Filling out the ABRF sPRG 2013 Study Survey

Skyline is a freely-available, vendor-neutral platform for targeted proteomics investigation. It can import raw data for MS1 and DIA filtering from the instrument vendors AB Sciex, Agilent, Bruker, Thermo-Scientific and Waters. The ability to import data across various instrument platforms greatly facilitates cross-instrument comparisons and large multi-site studies.

# **Getting Started**

To start this tutorial, download the following Zip file:

https://panoramaweb.org/labkey/files/ABRF%20sPRG/ABRF sPRG Skyline Tutorial Data.zip

Extract the files in it to a folder on your computer, like

C:\Users\brendanx\Documents

This will create a new folder:

C:\Users\brendanx\Documents\ABRF\_Skyline

It will contain all the files necessary for this tutorial. Now start Skyline, and you will be presented with a new empty document.

# **Configuring a Skyline Document for a Data Dependent Dataset**

Data was collected on the AB Sciex 5600 TripleTOF in three technical replicates with LC-MS label-free analysis (Figure 1).

Table 1. Filenames and Samples used for data analysis

| File Name (wiff) | Sample Name                                          | MASCOT results<br>file (dat) |
|------------------|------------------------------------------------------|------------------------------|
| 5600TT13-1070    | Colangelo_ABRF HEK and JPT_042413_90minIDA_1_375_1_1 | 5600TT13-1070                |
| 5600TT13-1073    | Colangelo_ABRF HEK and JPT_042413_90minIDA_1_375_1_2 | 5600TT13-1073                |
| 5600TT13-1076    | Colangelo_ABRF HEK and JPT_042413_90minIDA_1_375_1_3 | 5600TT13-1076                |

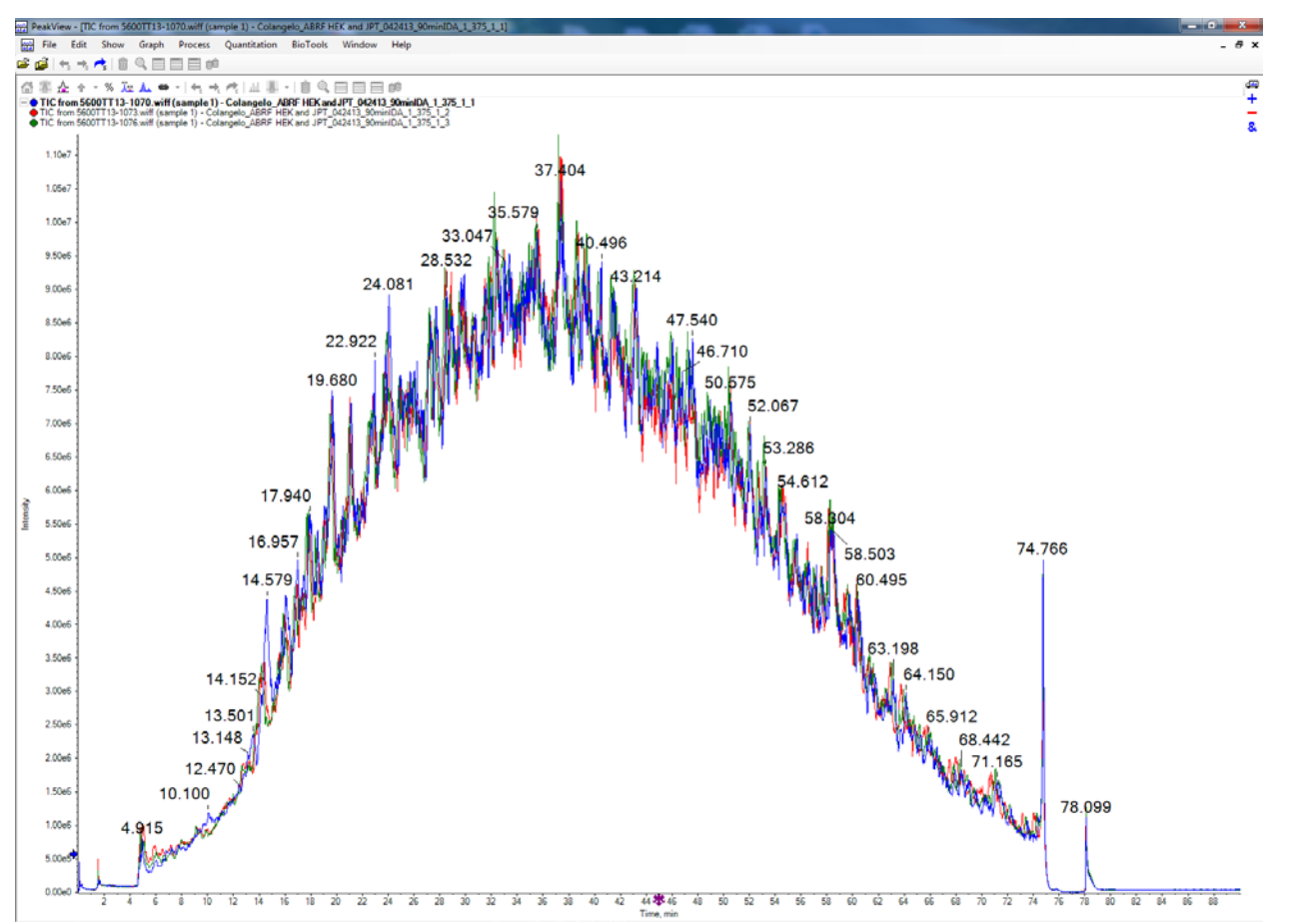

Figure 1. Total Ion Chromatogram Overlay from 90min LC-MS label-free runs on ABRF sPRG 2013 Study Samples

After data collection, the resulting LC-MS label free runs, the wiff files were converted to mgfs using the AB Sciex Data Converter (beta 1.3), and searched by MASCOT (2.4.0) using the ABRFsPRG2013\_v1.fasta database and the following parameters.

#### Search parameters

| Type of search          | : MS/MS Ion Search                                                               |
|-------------------------|----------------------------------------------------------------------------------|
| Enzyme                  | : Trypsin                                                                        |
| Fixed modifications     | : ZCarbamidomethyl (C)                                                           |
| Variable modifications  | : Deamidated (NQ), Label:13C(6)15N(2) (K), Label:13C(8)15N(2) (R), Condition (M) |
| Mass values             | : Monoisotopic                                                                   |
| Protein mass            | : Unrestricted                                                                   |
| Peptide mass tolerance  | : ± 25 ppm (# <sup>13</sup> C = 1)                                               |
| Fragment mass tolerance | : ± 0.2 Da                                                                       |
| Max missed cleavages    | : 1                                                                              |
| Instrument type         | : ESI-QUAD-TOF                                                                   |

The resulting Mascot .dat files are included in the ZIP file for this tutorial. Follow the steps below to build a spectral library in Skyline.

Setttings.....Peptide Settings....Library Tab....Click on Build Name the library "ABRF sPRG 2013 Yale"

| tu | Build Library                                    | ×      |
|----|--------------------------------------------------|--------|
|    | Name:                                            |        |
|    | ABRF_sPRG_2013_Yale                              |        |
|    | Output Path:                                     |        |
|    | C:\Users\cmc96\Documents\Skyline\ABRF_sPRG_20    | Browse |
|    | Action:                                          |        |
|    | Create  V Keep redundant library                 |        |
|    | Qut-off score:<br>0.9                            |        |
|    | Lab Authority (e.g. proteome.gs.washington.edu): |        |
|    | keck.med.yale.edu                                |        |
|    | Library [D:<br>ABRF_sPRG_2013]                   |        |
|    | <pre>&lt; Previous</pre>                         | Cancel |

Use the Add Files button to add the .dat files, as shown below, from the ABRF\_Skyline folder extracted from the ZIP file.

| tu Build Library                                                                                                    | the state of the state of the s | ×                                        |
|----------------------------------------------------------------------------------------------------|----------------------------------------------------------------------------------------------------|------------------------------------------|
| Input Files:           Imput Files:           Imput Files: </td <td></td> <td>Add <u>Files</u><br/>Add <u>Directory</u></td> |                                                                                                    | Add <u>Files</u><br>Add <u>Directory</u> |
| ✓ Select / deselect all                                                                                                    | < <u>P</u> revious Finish                                                                                                    | Cancel                                   |

Check the checkbox for the new Spectral Library.

| Peptide Settings                                                                                                    |
|----------------------------------------------------------------------------------------------------|
| Digestion Prediction Filter Library Modifications                                                                    |
| Lbraries: ABRF_sPRG_HCD ABRF_sPRG_QTOF Craig_IDA_sPRG_MSF ABRF2013_IDA_5600_MASCOT Epper_042313 VABRF_sPRG_2013_Yale |
| Pick peptides matching:<br>Library<br>Rank peptides by:                                                              |
| Limit peptides per protein Peptides                                                                                  |
| OK Cancel                                                                                                    |

From the **Modifications** tab, check "Carbamidomethyl (C)" as a structural modification and "Label:13C(6)15N(2) (C-term K)" and "Label: 13C(6)15N(4) (C-term R)" as isotope modifications and then click **OK** 

| SettingsTransitions settings | Full- | Scan | Tab |
|------------------------------|-------|------|-----|
|                              |       |      |     |

| Transition Settings                                         |
|-------------------------------------------------------------|
| Prediction Filter Library Instrument Full-Scan              |
| MS1 filtering                                               |
| Isotope peaks included: Precursor mass analyzer: Count  TOF |
| Peaks:         Resolving power:           3         15,000  |
| Isotope la <u>b</u> eling enrichment:<br>Default            |
| MS/MS filtering                                             |
| Acquisition method: Product mass analyzer:                  |
| Isolation scheme: Resolution:                               |
| Retention time filtering                                    |
| Include all matching scans                                  |
| Use only scans in retention time scheduling windows         |
| Use only scans within by minutes of MS/MS IDs               |
| OK Cancel                                                   |

Settings...Transitions settings.....Instrument Tab

| mansition bettings                             |      |
|------------------------------------------------|------|
|                                                |      |
| Prediction Filter Library Instrument Full-Scan |      |
|                                                |      |
| Min m/z: Ma <u>x</u> m/z:                      |      |
| 50 Th 2000 Th                                  |      |
| Dynamic min product m/z                        |      |
|                                                |      |
| Match tolerance m/z:                           |      |
|                                                |      |
| 0.00                                           |      |
| Conversion lines in the lines                  |      |
| rimware transition limit.                      |      |
|                                                |      |
|                                                |      |
| Min_time: Max time:                            |      |
| min min                                        |      |
|                                                |      |
|                                                |      |
|                                                |      |
|                                                |      |
|                                                |      |
|                                                |      |
|                                                |      |
|                                                |      |
|                                                |      |
|                                                |      |
|                                                |      |
|                                                |      |
| ОК Са                                          | ncel |
|                                                |      |

#### Settings....Filter Tab...Then click OK.

| Transition Settings                                                         |
|-----------------------------------------------------------------------------|
| Prediction Filter Library Instrument Full-Scan                              |
| Precursor charges:     Ion charges:     Ion types:       2, 3     1,2     p |
| Product ions                                                                |
| Always add:<br>Nterminal to Proline<br>Cterminal to Glu or Asp              |
| Precursor m/z exclusion window:                                             |
| V Auto-select all matching transitions                                      |
|                                                                             |
|                                                                             |
| OK Cancel                                                                   |

File....Import....FASTA...and select "ABRFsPRG2013\_v1.fasta".....click Open

A total of 975 peptide sequences were identified and imported as shown below.

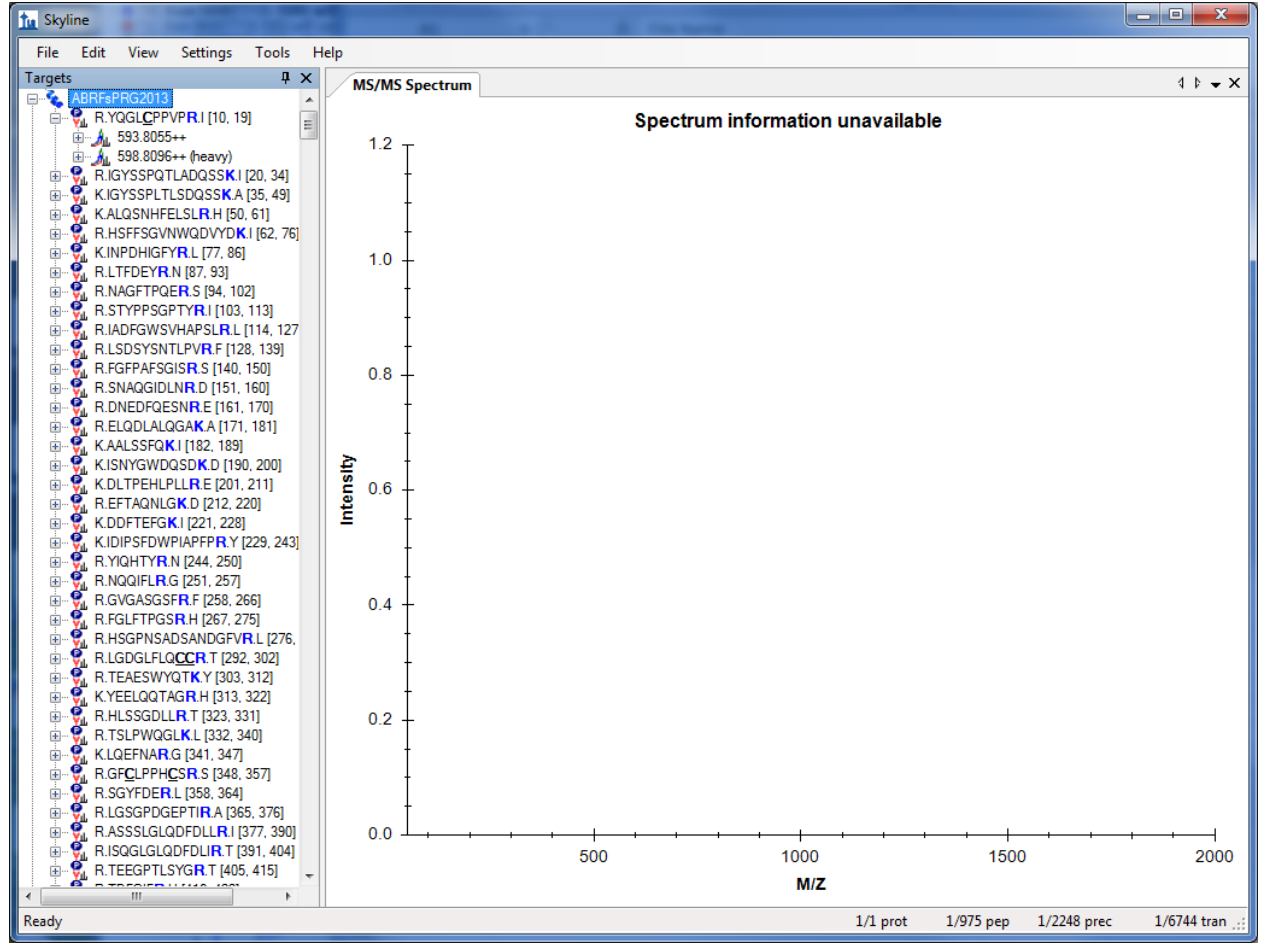

## File....Import.....Results

| Save the Results to "Y | ale sPRG2013 | ABRF Label | Free.sky | "click Save |
|------------------------|--------------|------------|----------|-------------|
|                        |              |            | _ /      |             |

| Image: Separate interview of the second second s |                                                                       | SWATH_Apri ><br>IIII  Folder<br>y: Folder<br>fype<br>ikyline SRM Docu<br>ikyline SRM Docu                                                                                                    |
|----------------------------------------------------------------------------------------------------|-----------------------------------------------------------------------|----------------------------------------------------------------------------------------------------|
| Organize       New folder         Image: Desktop       Documents library         SWATH       5600_IDA_SWATH_April2013         Image: Downloads       Name         Image: Downloads       Date         Image: Downloads       Name         Image: Downloads       Date         Image: Downloads       Name         Image: Downloads       Date         Image: Downloads       Mame         Image: Downloads       Date         Image: Downloads       Date         Image: Do                                                                                                    | Arrange by<br>e modified T<br>3/2013 8:54 AM SI<br>0/2013 12:47 PM SI | Image: Image: Image |
| Image: Desktop       Documents library         SWATH       S600_IDA_SWATH_April2013         Image: Downloads       Name         Image: Downloads       Name         Image:                                                                                                    | e modified T<br>3/2013 8:54 AM Si<br>0/2013 12:47 PM Si               | y: Folder ▼<br><sup>T</sup> ype<br>kyline SRM Docu<br>kyline SRM Docu                                                                                                    |
| Image: Downloads     Name     Date       Image: Downloads     Image: Date     Image: Date       Image: Downloads     Image: Date     Image: Date       Image: Downloads     Image: Date                                                                                                    | e modified T.<br>3/2013 8:54 AM SI<br>0/2013 12:47 PM SI              | <sup>r</sup> ype<br>ikyline SRM Docu<br>ikyline SRM Docu                                                                                                    |
| Image: Spr Size of the system         Spr Size of the system         Spr Size of the                                                                                                    | 3/2013 8:54 AM Si<br>0/2013 12:47 PM Si                               | ikyline SRM Docu<br>ikyline SRM Docu                                                                                                    |
|                                                                                                    | 0/2013 12:47 PM Si                                                    | ikyline SRM Docu                                                                                                    |
| <ul> <li>Biotech Center Grant_2012 (2)</li> <li>QQQ</li> <li>Y_CMC</li> <li>RBC</li> <li>Data</li> <li>ITRAQ</li> <li>Lisa_Chung</li> <li>Photo Stream</li> <li>Biotech Center Grant_2012</li> <li>Skyline</li> <li>Tristin_iTRAQ</li> </ul>                                                                                                    |                                                                       |                                                                                                    |
| Ibitaries                                                                                                    |                                                                       |                                                                                                    |
| Documents                                                                                                    |                                                                       |                                                                                                    |
|                                                                                                    |                                                                       | •                                                                                                    |
| File name: Yale_sPRG2013_ABRF_Label_Free.sky                                                                                                    |                                                                       | -                                                                                                    |
| Save as type: Skyline Documents (*.sky)                                                                                                    |                                                                       | <b></b>                                                                                                    |
| Hide Folders                                                                                                    | Save                                                                  | Cancel                                                                                                    |

| Import Results                                                               | ×      |
|------------------------------------------------------------------------------|--------|
| Add single-injection replicates in files                                     | ОК     |
| Add <u>multi-injection</u> replicates in directories                         | Cancel |
| <u>A</u> dd one new replicate <u>Name:</u>                                   |        |
| Optimi <u>z</u> ing:                                                         |        |
| <ul> <li>Add files to an existing replicate</li> <li><u>N</u>ame:</li> </ul> |        |

Select the three label-free wiff samples and click Open

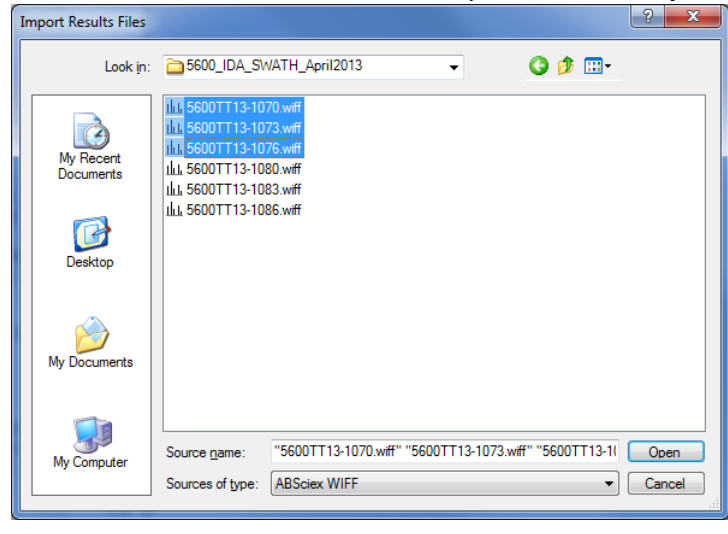

Next Skyline will ask you to remove the prefix and click Do not Remove

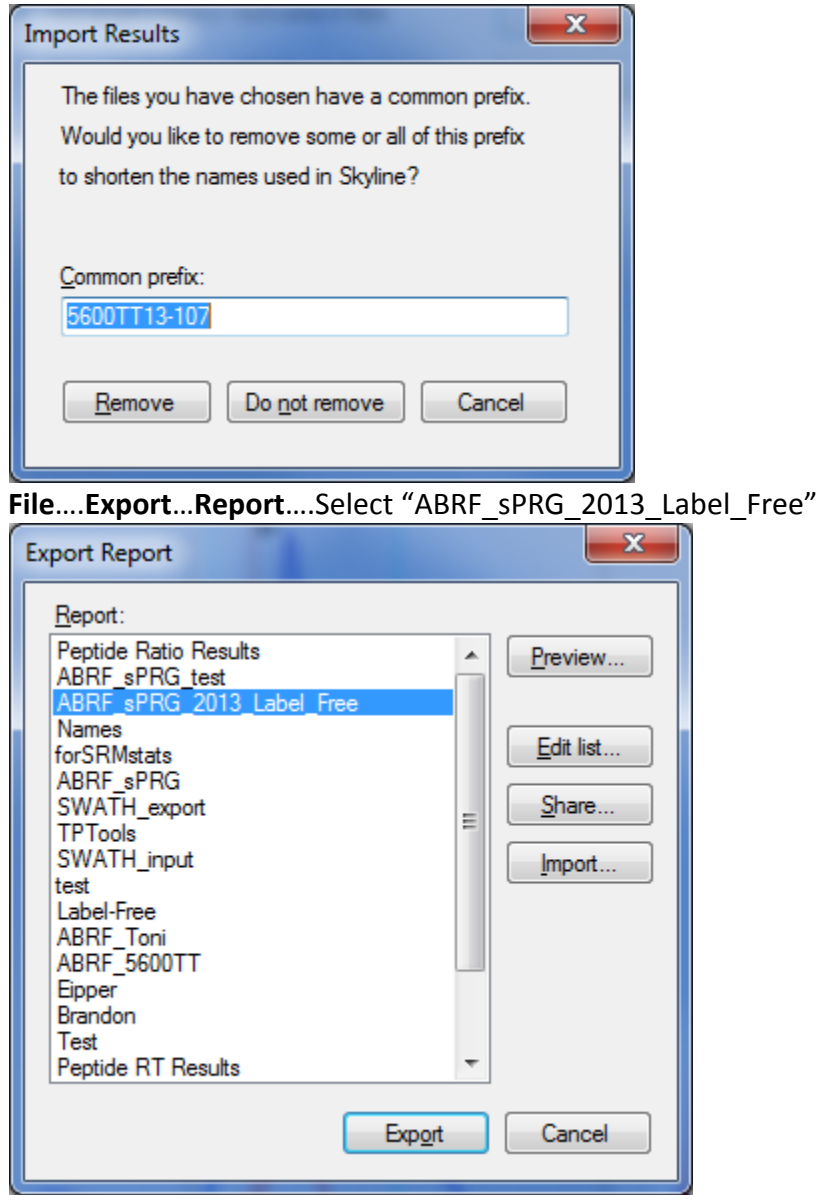

Save export "Yale\_sPRG2013\_ABRF\_Label\_Free.csv".

For your own personal data file please rename your data results file with a unique anonymous identifier composed of six alphanumeric characters (e.g. "12345A"). If you are submitting several data reports corresponding to alternative analytical strategies, keep the first six characters the same and concatenate sequential numbers (e.g., "12345A-01," "12345A-02," and "12345A-03"). Retain this identifier for future as this will be the only way for you to find your data in any presentation of our study results. (Your data will only be referred to by its unique identifier in any presentation).

| ) - 📕 + Libraries + Documents                                                                                                    | My Documents     sPRG2013      5600_IDA_SWATH_April201                                                                                                    | 3 • +• Search S600_IDA_SWATH_Apri J                                                         |
|----------------------------------------------------------------------------------------------------|----------------------------------------------------------------------------------------------------|---------------------------------------------------------------------------------------------|
| Organize 👻 New folder                                                                                                    |                                                                                                    | E • 0                                                                                       |
| Desktop<br>Desktop<br>Des | Documents library Stool JoA, SWATHL April 2013 Name  Viance Viance Vian | E • O<br>Arrange by: Folder •<br>Date modified Type<br>5/23/2013 8:56 AM Microsoft Excel Co |
| Libraries     Documents     Music     Pictures     Videos                                                                                                    |                                                                                                    |                                                                                             |
| Computer                                                                                                    |                                                                                                    |                                                                                             |
| Ar neves                                                                                                    |                                                                                                    |                                                                                             |
| File name: Yale_sPRG2013_ABRF_                                                                                                    | Løbel_Free.csv                                                                                                    |                                                                                             |
|                                                                                                    |                                                                                                    |                                                                                             |

File...Share....choose complete dataset....Save Skyline Folder

Next you will also publish your data to Panorama......

Using Skyline go to Tools > Options and add the PanoramaWeb.org server to Skyline. This has to be done only once for each Panorama server that you would like to connect to from Skyline. Use "submit" for the password.

| Panorama |                                          |
|----------|------------------------------------------|
| Servers: |                                          |
|          | E <u>d</u> it list                       |
|          | tu Edit Servers                          |
|          | Servers                                  |
|          | Add                                      |
|          | tu Edit Server                           |
|          | URL (e.g. https://panoramaweb.org/):     |
|          | https://panoramaweb.org                  |
|          | Email:                                   |
|          | abrf.sprg.submitter@gmail.com (optional) |
|          | Password'                                |
|          | (optional)                               |
|          | 1                                        |
|          | OK Cancel                                |

Open the Skyline document that you want to publish to a Panorama server and click on **Publish to Panorama**... in the **File** menu. Select a folder on the server where you want to add the document. Folders for which you do not have access will be grayed-out.

| The Publish Document                                                     |
|--------------------------------------------------------------------------|
| File:                                                                    |
| BRF_Skyline\Yale_sPRG2013_ABRF_Label_Free_2013-07-31_15-18-53.zip Browse |
| Panorama Folders:                                                        |
| □                                                                        |
| ADAP SENCE 2013 Data Nesults                                             |
|                                                                          |
|                                                                          |
|                                                                          |
|                                                                          |
| OK Cancel                                                                |
|                                                                          |

The file will be uploaded to the **server**.

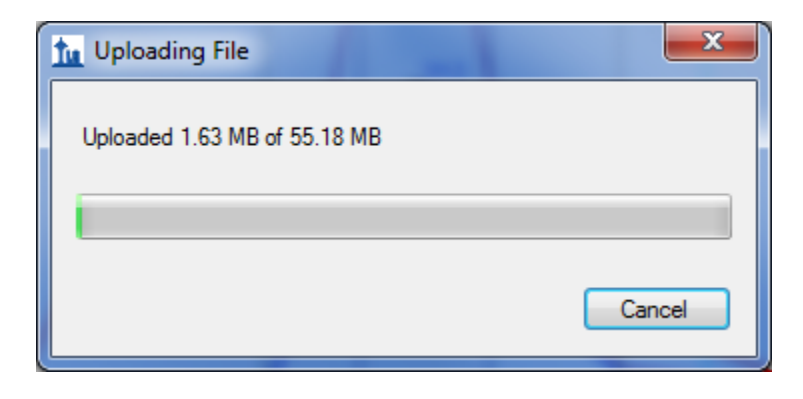

Your data should now be seen on the ABRF sPRG 2013 Panorama Results Page under the Targeted MS Runs.

https://panoramaweb.org/labkey/project/ABRF%20sPRG/ABRF%20sPRG%202013%20Data%20Results/begin.v

| ewr                                                                                                    |                                      |
|----------------------------------------------------------------------------------------------------|--------------------------------------|
| The Treated MC Dashbarred L X                                                                                                    |                                      |
|                                                                                                    |                                      |
| ← → C fin https://panoramaweb.org/labkey/project/ABRF%20sPRG/ABRF%20sPRG%202013%20Study%20Results/begin                                                                                                    | .view? 😒 =                           |
| Q Search AB                                                                                                    | RF Standards Proteome Research Group |
| ► ABRF sPRG Study Results                                                                                                    | Help 👻 Sign In                       |
| ABRF sPRG 2013 Study Results                                                                                                    | Targeted MS Dashboard                |
| Date Dinalina                                                                                                    |                                      |
| Data Pipeline                                                                                                    |                                      |
| Show: Running Errors All                                                                                                    |                                      |
| PROCESS AND IMPORT DATA                                                                                                    |                                      |
| Status Created - Description                                                                                                    |                                      |
| No data to show.                                                                                                    |                                      |
| Targeted MS Runs           Views+         charts+         export+         Print         Page size+         add to run group           Elan         Elan         Elan         Proteins Pantides Precursors T                                                                                                    | ransitions                           |
| Integration         Integration         Integration <thintegration< th=""> <thintegration< th=""></thintegration<></thintegration<> | 6,744                                |
| 🔲 🖉 🔀 Yale_sPRG2013_ABRF_Label_Free_2013-07-11_13-00-03.zip 2013-07-11 10:06 1 975 2,248                                                                                                    | 6,744                                |
| Mass Spec Search Protein Search Protein Name *? Search in subfolders?                                                                                                    |                                      |
| ۲                                                                                                    | ,                                    |

If you prefer to you can upload Skyline data to the Panorama server via a web-browser First go to Skyline and **File**.....**Share** 

You will get a pop-up box and next click the **Complete** button

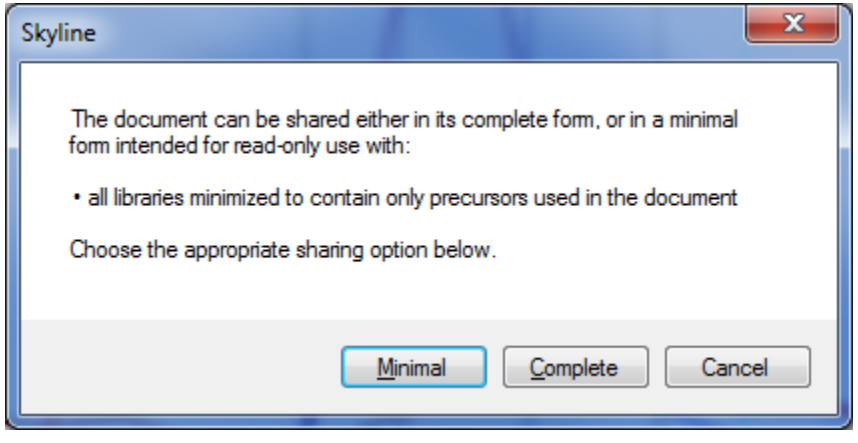

You will get a dialog box. Give your zip data results a name and click Save

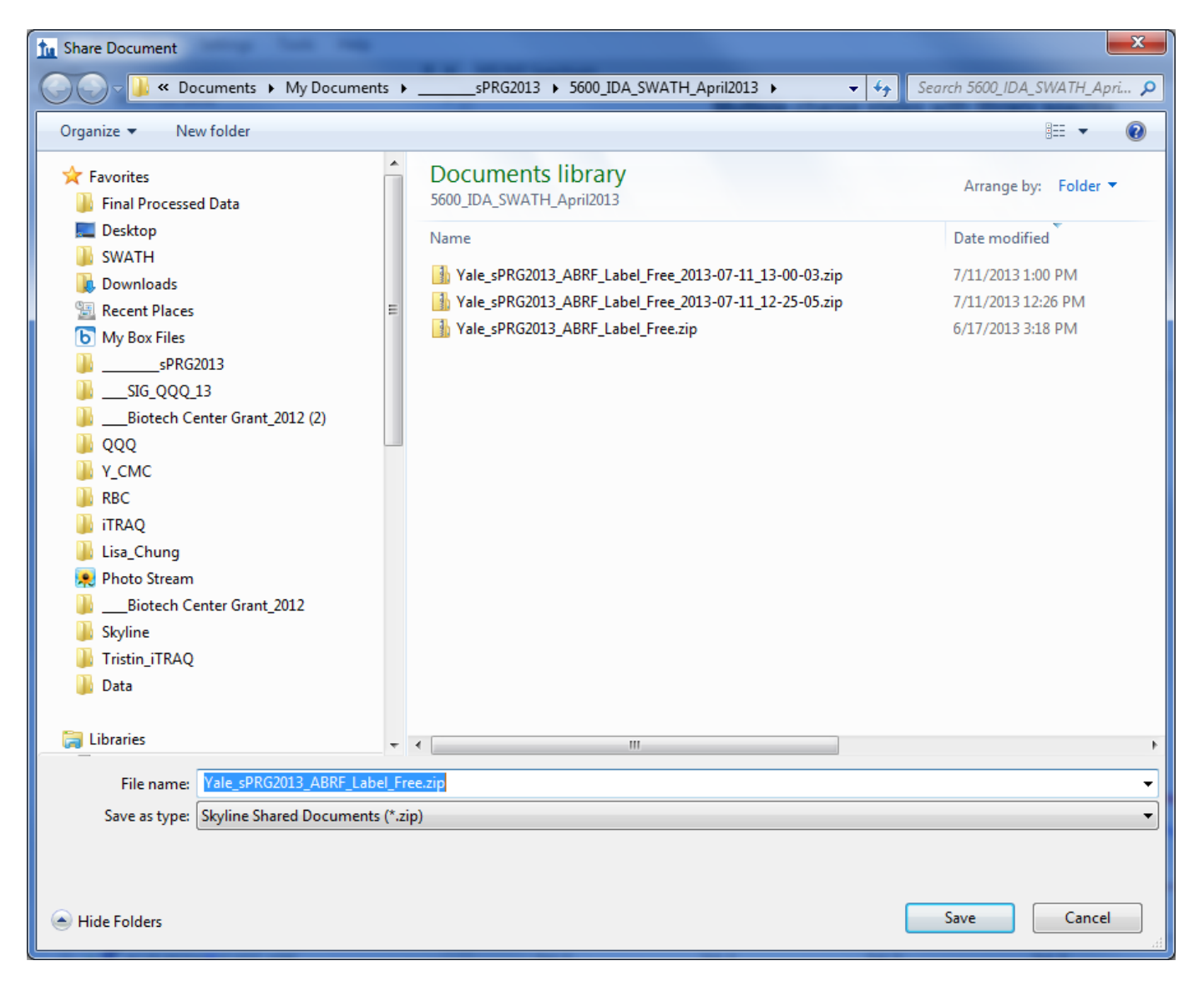

Next open a web broswer and go to

https://panoramaweb.org/labkey/project/ABRF%20sPRG/ABRF%20sPRG%202013%20Data%20Results/begin.v iew?

At the top of the page, under Data Pipeline, click on the "PROCESS AND IMPORT DATA" link under Data Pipeline

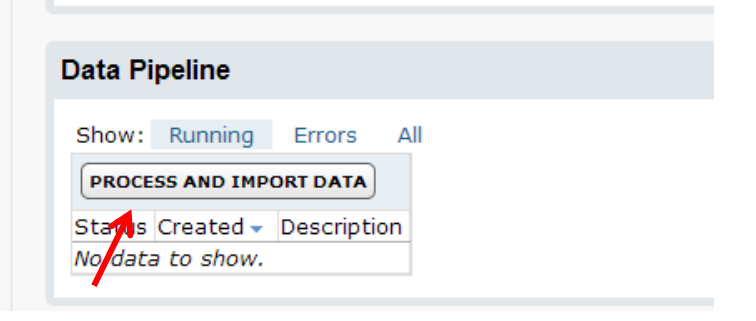

Browse to the shared zip file that you want to import and upload it to the Panorama server.

| BRF sPRG    |                               |                              | Start Page |
|-------------|-------------------------------|------------------------------|------------|
| iles        |                               |                              |            |
| 😫 🕇 🤹 📾 🕤 🗡 | 🐁 🍺 📝 🖞 UPLOAD FILES 👹 IMPORT | DATA 🧭 🛃 AUDIT HISTORY 💥 ADM | IN         |
|             | - 🖾 Name 🔺                    | Last Modified                | Si         |
| leset       |                               |                              |            |
|             |                               |                              |            |
|             |                               |                              |            |
|             |                               |                              |            |
|             |                               |                              |            |
|             |                               |                              |            |

# Select the "Yale\_sPRG2013\_ABRF\_Label\_Free2.zip" and click **Open** and then Click **Upload**

| 🕤 Open                                                                                                    |                      |                   |                 |          | x   |
|----------------------------------------------------------------------------------------------------|----------------------|-------------------|-----------------|----------|-----|
| 🕞 ◯ マ 🕌 «sPRG20 ▸ 5600_IDA                                                                                                    | SWATH_April2013      | 👻 🐓 Sear          | rch 5600_IDA_SW | /ATH_Apr | i 🔎 |
| Organize 🔻 New folder                                                                                                    |                      |                   |                 |          | 0   |
| Name                                                                                                    | Date modified        | Туре              | Size            |          | -   |
| Vale sPRG2013 ABRF Label Free2.zip                                                                                                    | 7/11/2013 1:24 PM    | Compressed (zipp  | 57,559 KB       |          |     |
| Vale_sPRG2013_ABRF_Label_Free2.sky                                                                                                    | 7/11/2013 1:24 PM    | Skyline SRM Docu  | 10,443 KB       |          |     |
| Yale_sPRG2013_ABRF_Label_Free2.sky.view                                                                                                    | 7/11/2013 1:24 PM    | VIEW File         | 10 KB           |          | -   |
| Yale_sPRG2013_ABRF_Label_Free_2013-07                                                                                                    | 7/11/2013 1:00 PM    | Compressed (zipp  | 56,503 KB       |          | =   |
| Yale_sPRG2013_ABRF_Label_Free_2013-07                                                                                                    | 7/11/2013 12:26 PM   | Compressed (zipp  | 56,503 KB       |          |     |
| Yale_sPRG2013_ABRF_Label_Free.csv                                                                                                    | 6/17/2013 2:35 PM    | Microsoft Excel C | 168 KB          |          |     |
| Yale_sPRG2013_ABRF_Label_Free.skyd                                                                                                    | 6/17/2013 2:12 PM    | Skyline SRM Data  | 59,070 KB       |          |     |
| Yale_sPRG2013_ABRF_SWATH.sky                                                                                                    | 5/20/2013 12:47 PM   | Skyline SRM Docu  | 27,031 KB       |          |     |
| Yale_sPRG2013_ABRF_SWATH.sky.view                                                                                                    | 5/20/2013 12:47 PM   | VIEW File         | 11 KB           |          |     |
| 5600TT13-1070.wiff.1.~idx2                                                                                                    | 5/20/2013 11:56 AM   | ~IDX2 File        | 4,158 KB        |          |     |
| Skyline_Instructions.docx                                                                                                    | 5/20/2013 11:51 AM   | Microsoft Word D  | 208 KB          |          |     |
| Yale_sPRG2013_ABRF_SWATH.skyd                                                                                                    | 5/17/2013 8:37 PM    | Skyline SRM Data  | 409,312 KB      |          |     |
| 🖭 ABRF sPRG 2013 Study Sample.pptx                                                                                                    | 5/17/2013 6:31 PM    | Microsoft PowerP  | 328 KB          |          |     |
| 5600TT13-1076.dat                                                                                                    | 5/17/2013 12:29 PM   | DAT File          | 38,530 KB       |          |     |
| 🗹 F478110.dat                                                                                                    | 5/17/2013 12:29 PM   | DAT File          | 38,530 KB       |          |     |
| 📝 5600TT13-1073.dat                                                                                                    | 5/17/2013 12:25 PM   | DAT File          | 37,527 KB       |          |     |
| 🗹 F478109.dat                                                                                                    | 5/17/2013 12:25 PM   | DAT File          | 37,527 KB       |          | -   |
| Yale_sPRG2013_ABRF_Label_Free2.zip         Date modified:         7/11/2013 1:24 PM           Compressed (zipped) Folder         Size:         56.2 MB |                      |                   |                 |          |     |
| File name: Vale sPRG2013                                                                                                    | ABRE Label Free2.zin | → All Fil         | es              |          | •   |
|                                                                                                    | rend_concerneerizip  |                   |                 | _        |     |
|                                                                                                    |                      | O                 | pen 🔻           | Cancel   |     |

# Select the zip file you uploaded and click on "IMPORT DATA"

| PROJECT FOLDERS                                          | ABRF sPRG 2013 Data Results                                                                                                    | Targeted MS Dashboard                                                           |
|----------------------------------------------------------|----------------------------------------------------------------------------------------------------|---------------------------------------------------------------------------------|
| ⊟ ABRF SPRG<br>ABRF SPRG 2013<br>Data Results            | Files                                                                                                    |                                                                                 |
| PROJECTS Home ABRF sPRG Joint BioEnergy Institute Shared | Image: Single file       Choose a File:       Image: Browse       UPLOAD         Image: Multiple files       Description:       Image: Browse       UPLOAD                                                        | DEM PEPTIDE SEARCH                                                              |
| Yale Keck<br>Home<br>Permanent Link                      | <ul> <li>Name A</li> <li>Fileset</li> <li>Yale_sPRG2013_ABRF_Label_Free_2013-07-11_13-00-03</li> <li>Yale_sPRG2013_ABRF_Label_Free2.zip</li> <li>Yale_sPRG2013_ABRF_Label_Free_2013-07-11_13-00-03.log</li> </ul> | Last Modified<br>2013-07-11 13:05:4<br>2013-07-11 13:42:1<br>2013-07-11 13:39:3 |
| Support<br>Help                                          | Tale_sPRG2013_ABRF_Label_Free_2013-07-11_13-00-03.zip                                                                                                    | 2013-07-11 13:05:4                                                              |
|                                                          | <pre></pre>                                                                                                    | ►<br>ta%20Results/%40files/Yal                                                  |

You will see a pop-up box asking you to import Skyline Results and click Import.

| ABRF sPRG 2013 Data Results                          | Targeted                                                                                                    |
|------------------------------------------------------|----------------------------------------------------------------------------------------------------|
| Files<br>Import Data                                 | ×                                                                                                    |
| Import Skyline Results<br>using 1 out of 1 file(s) 🕡 |                                                                                                    |
|                                                      |                                                                                                    |
|                                                      |                                                                                                    |
|                                                      |                                                                                                    |
|                                                      |                                                                                                    |
|                                                      |                                                                                                    |
|                                                      |                                                                                                    |
|                                                      |                                                                                                    |
|                                                      |                                                                                                    |
|                                                      |                                                                                                    |
|                                                      |                                                                                                    |
| IMPORT                                               | CANCEL                                                                                                    |
|                                                      | ABRF sPRG 2013 Data Results<br>Import Data<br>Import Skyline Results<br>using 1 out of 1 file(s) •<br>Import Skyline Results |

Finally, navigate back to the ABRF sPRG 2013 Data Results Page

https://panoramaweb.org/labkey/project/ABRF%20sPRG/ABRF%20sPRG%202013%20Data%20Results/begin.view?

Your data results will be shown under the Targeted MS Runs

| argeted MS Runs                                           |                   |                   |          |            |             | ↑ ↓ >                   |
|-----------------------------------------------------------|-------------------|-------------------|----------|------------|-------------|-------------------------|
| Targeted MS Runs                                          |                   |                   |          |            |             |                         |
| VIEWS * CHARTS * EXPORT * PRINT PAGE SIZE * I             | DELETE ADD TO RUN | GROUP             | MOVE     |            |             |                         |
| Flag File                                                 | Created           | Peptide<br>Groups | Peptides | Precursors | Transitions | Representative<br>State |
| Yale_sPRG2013_ABRF_Label_Free2.zip                        | 2013-07-11 10:45  | 1                 | 975      | 2248       | 6744        | R - Peptide             |
| Yale_sPRG2013_ABRF_Label_Free_2013-<br>07-11_13-00-03.zip | 2013-07-11 10:06  | 1                 | 975      | 2248       | 6744        |                         |

## **Upload RAW Data to NIST FTP Client**

Use an FTP client to upload all your raw data and to ABRF sPRG 2013 ftp server

First create a folder using a unique anonymous identifier composed of six alphanumeric characters (e.g. "12345A"). Retain this identifier for future as this will be the only way for you to find your data in any presentation of our study results. (Your data will only be referred to by its unique identifier in any presentation).

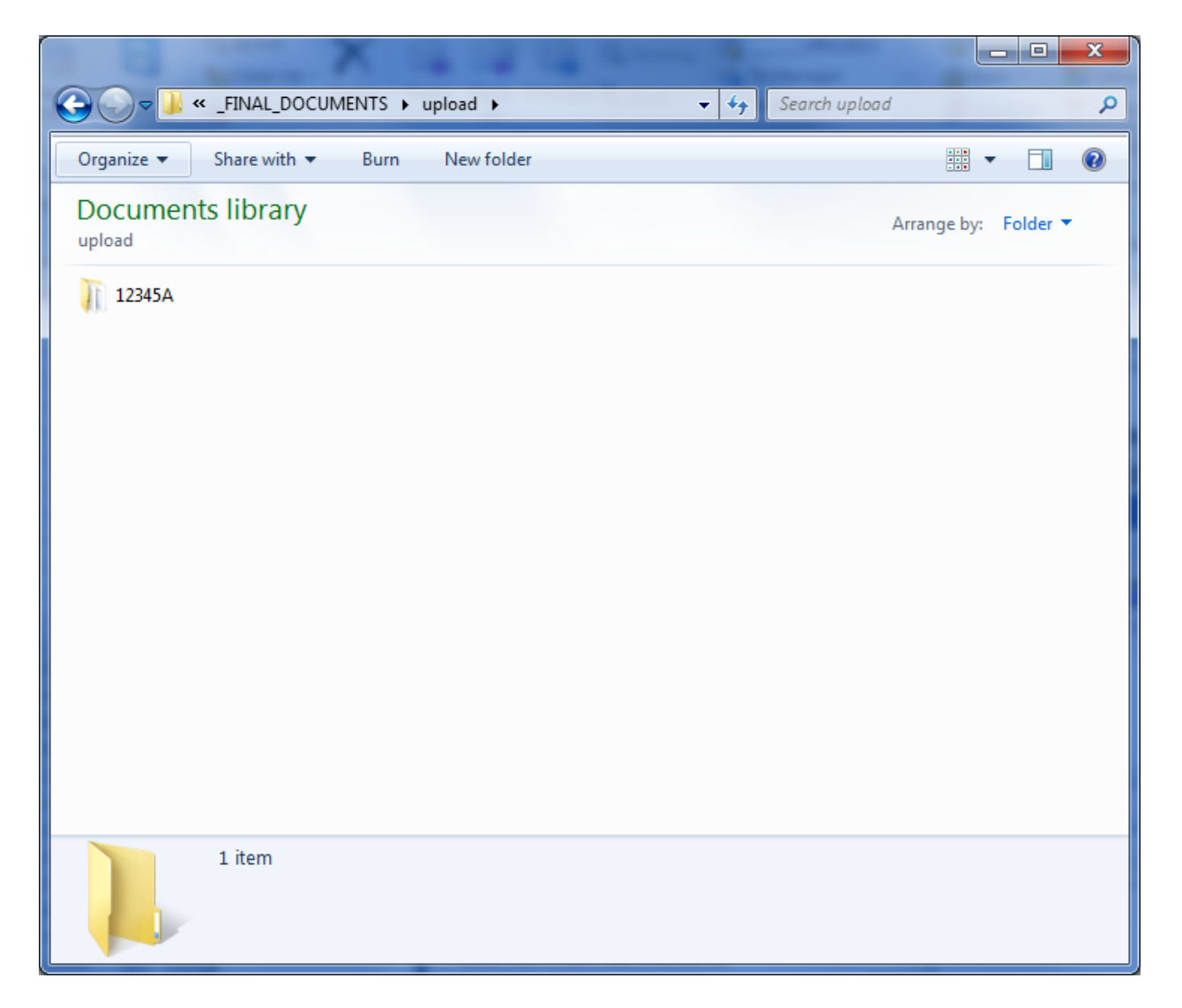

## Within the folder place your Raw data files and Excel reporting template

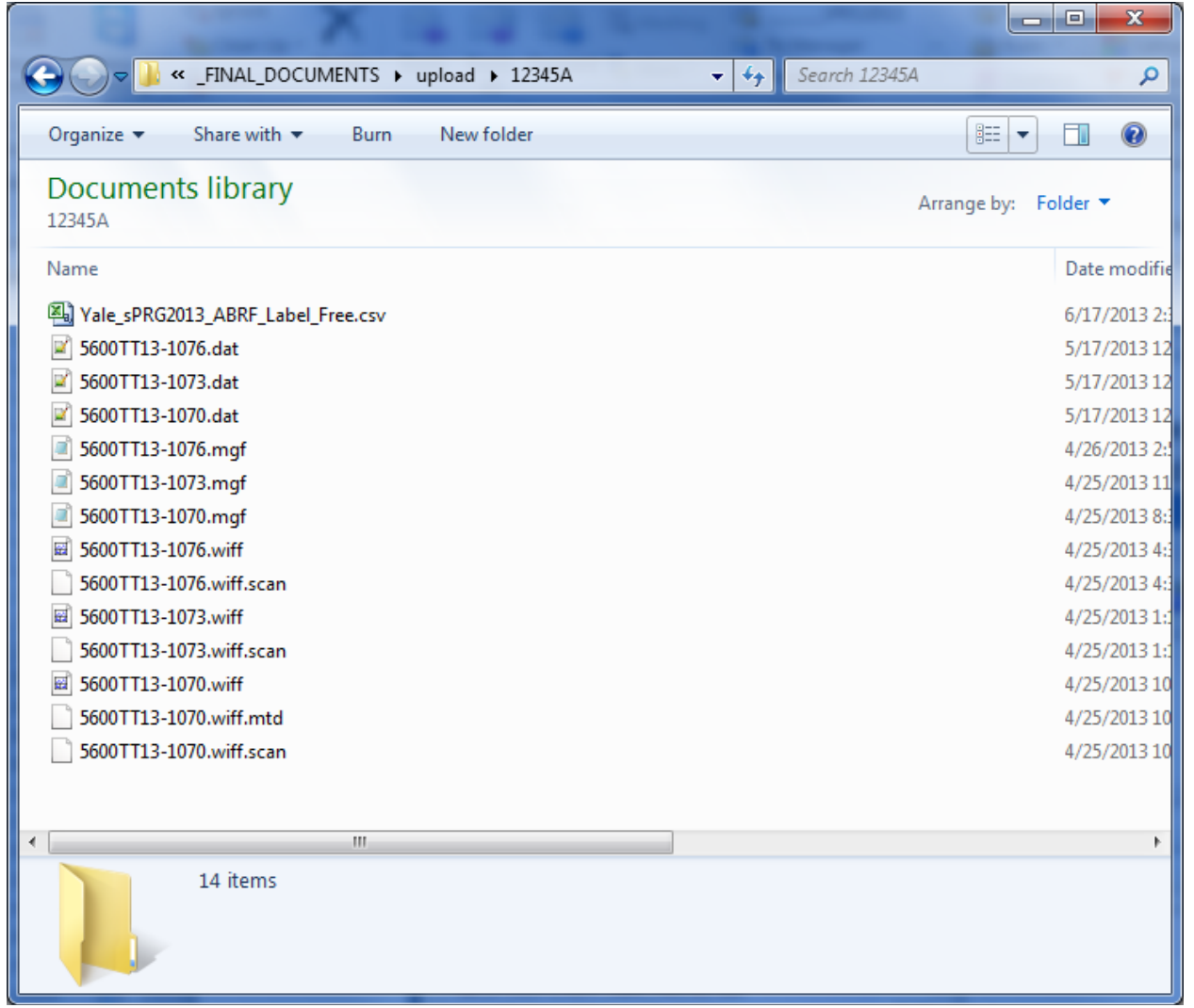

## Then zip the folder with "12345A.zip

|                       |          |                         |             | - <b>O</b> X |
|-----------------------|----------|-------------------------|-------------|--------------|
| G O ♥ ↓ ≪ _FIN ▶ 0    | ipload 🕨 | ✓ <sup>4</sup> → Searce | h upload    | Q            |
| Organize 🔻 Share with | ▼ Burn   | New folder              | 8==         | · 🔟 🔞        |
| Documents library     | /        |                         | Arrange by: | Folder 🔻     |
| Name                  |          |                         |             |              |
| 퉬 12345A              |          |                         |             |              |
| 12345A.zip            |          |                         |             |              |
| ٠ III                 |          |                         |             | ł            |
| 2 items               |          |                         |             |              |

Next login to ABRF sPRG 2013 FTP server using the following login information:

<u>sPRG 2013 Participants</u> Server: chemdata.nist.gov User: sprg2013 Passwd: 2013SPRG\_100

Here we are using an FTP client like CoreFTP Fill in the **HOST/IP/URL** with .....**chemdata.nist.gov** Username: **sprg2013** Password: **2013SPRG\_100** Then click **Connect** button

| Site Manager                                                  | ×                                                                                    |
|---------------------------------------------------------------|--------------------------------------------------------------------------------------|
| NIST_sPRG     Keckmascot2     ABRF     NIST_sPRG_participants | Site Name<br>NIST_sPRG_participants<br>Host / IP / URL<br>chemdata.nist.gov Advanced |
|                                                               | Username sprg2013 Password Don't save password                                       |
|                                                               | Port Timeout Retries<br>21 60 2 Retry On                                             |
|                                                               | Connection                                                                           |
| - Comments                                                    | - SSL Options                                                                        |
|                                                               | OpenSSL    Windows SSL                                                               |
| New Site New Category                                         | Connect Manager Close                                                                |

## Drag and Drop the "12345A.zip" file to the right On the bottom bar (highlighted in red box) you should see its progress as it is uploaded

| Core FTP LE - chemdata.nist.gov:21                                                                                                    | the second second second second second                        | and the second second              |                        |                          | x          |
|----------------------------------------------------------------------------------------------------|---------------------------------------------------------------|------------------------------------|------------------------|--------------------------|------------|
| File View Sites Manage Help                                                                                                    |                                                               |                                    |                        |                          |            |
| <b>I.</b> 7 🖉   🤸 🗅 I                                                                                                    |                                                               |                                    | •                      | s 🐠 ?                    |            |
| 257 "I" is the current directory<br>TYPE1<br>200 Type set to1<br>PASV<br>227 Entering Passive Mode (129,6,24,33,216,105).<br>STOR 12345A zip<br>Connect socket #1168 to 129,6,24,33, port 55401<br>150 Dipening BINARY mode data connection for 12345A.zip |                                                               |                                    |                        |                          |            |
| Q 💼 🖆 🗙 🗵 Ə                                                                                                    | E - € \$ \$ 0                                                 |                                    | ×                      | ા 🖬 🖉 🤞 💰                | 8          |
| 📴 🖻 nts\sPRG2013\_FINAL_D                                                                                                    |                                                               |                                    |                        | •                        | <u>[</u> = |
| Filename                                                                                                    | Size Date                                                     | Filename                           |                        | Size Date                | Pe         |
| <sup>u</sup><br>12345A<br><b>1</b> 2345A.zip                                                                                                    | 08/09/13 10:50<br>08/09/13 10:44<br>489,817 KB 08/09/13 10:52 | <br><br><br><br>Yale_sPRG2013_ABRF | F_Label_Free_2013-07-1 | 56,502 KB 08/09/13 13:29 | -1W-       |
| Host                                                                                                    | Destination                                                   | Bites                              | Size Pate              | Tupe Statue              |            |
| chemdata.nist.gov /12345A.zip                                                                                                    | Doorn (dtf011                                                 |                                    | 501,573,156 85 KB/s    | Upload 01:34:42          | C:\U       |
| •                                                                                                    |                                                               |                                    |                        |                          | •          |
| Uploading C:\Users\cmc96\Documents\                                                                                                    | _sPRG2013\_FINAL_DOCUMENTS\upl                                | oad\12345A.zip                     | 1 items - 489,817 KB   | 1 1 RCV                  | хнт //     |

After upload, your file should now be listed on the NIST FTP site (right hand side)

Once your data has been uploaded all that is left to do is fill out the ABRF sPRG Survey Using your web browser navigate to <u>http://www.surveymonkey.com/s/XLMP2WV</u> and complete the survey.

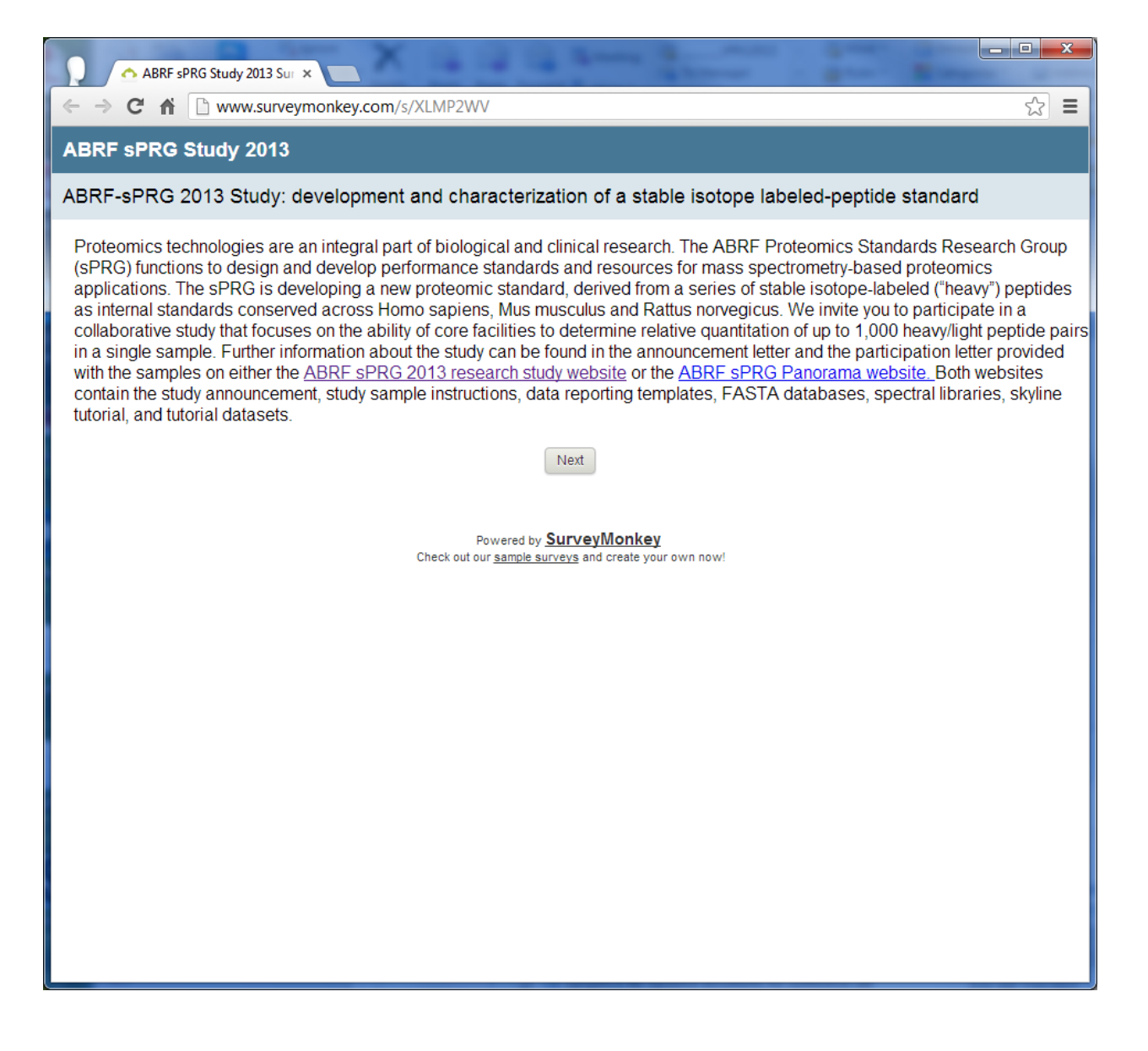